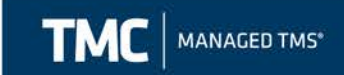

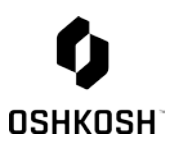

# Oshkosh Corporation Inbound Order Entry User Guide Audience: Oshkosh Corporation Suppliers

**Purpose:** Oshkosh Corporation Suppliers should reference this guide when entering Inbound Orders via www.mytmc.com.

TMC is responsible for managing inbound orders for Oshkosh Corporation. Inbound orders include: Less than Truckload and Full Truckload shipments.

TMC, a separate division of CH Robinson Worldwide (CHR), provides an integrated, transparent, and neutral approach to transportation management. They provide a blended service of supply chain expertise and TMS technology that will enable both immediate and sustained improvements throughout our transportation network.

TMC Contact Info: OshkoshTMC@myTMC.com 855-212-0006

All Less than Truckload and Full Truckload Oshkosh Corp shipments must be entered via TMC's website; www.mytmc.com.

Requirements for daily execution of load tendering, exception resolution, and reporting KPI's have been designed in conjunction with individuals representing Distribution, Customer Service, Purchasing and Procurement across Oshkosh's business units. TMC will adhere to the processes outlined by these constituents agreed upon by Oshkosh that will ultimately improve the efficiency of the transportation process, long-term and create joint value for you and Oshkosh. Please note TMC will NOT have access to your product costs. The only costs they will see are our negotiated freight rates. Likewise, their parent company, CHR will NOT have access to any of your costs, including negotiated freight rates, as they will be participating as a freight carrier.

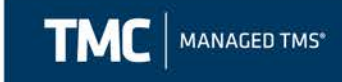

#### Table of Contents:

| able of Contents:                     | . 2 |
|---------------------------------------|-----|
| ign In                                | . 2 |
| hipment Order Entry                   | . 3 |
| ctivity Board Overview                | 10  |
| diting a Shipment                     | 11  |
| MC BOL                                | 12  |
| alculating Transit Times              | 13  |
| reating and Using a Shipment Template | 14  |
| mportant Information                  | 16  |
| AQ                                    | 16  |

### Sign In

1. Open <u>www.mytmc.com</u> in a web browser (i.e. Internet Explorer).

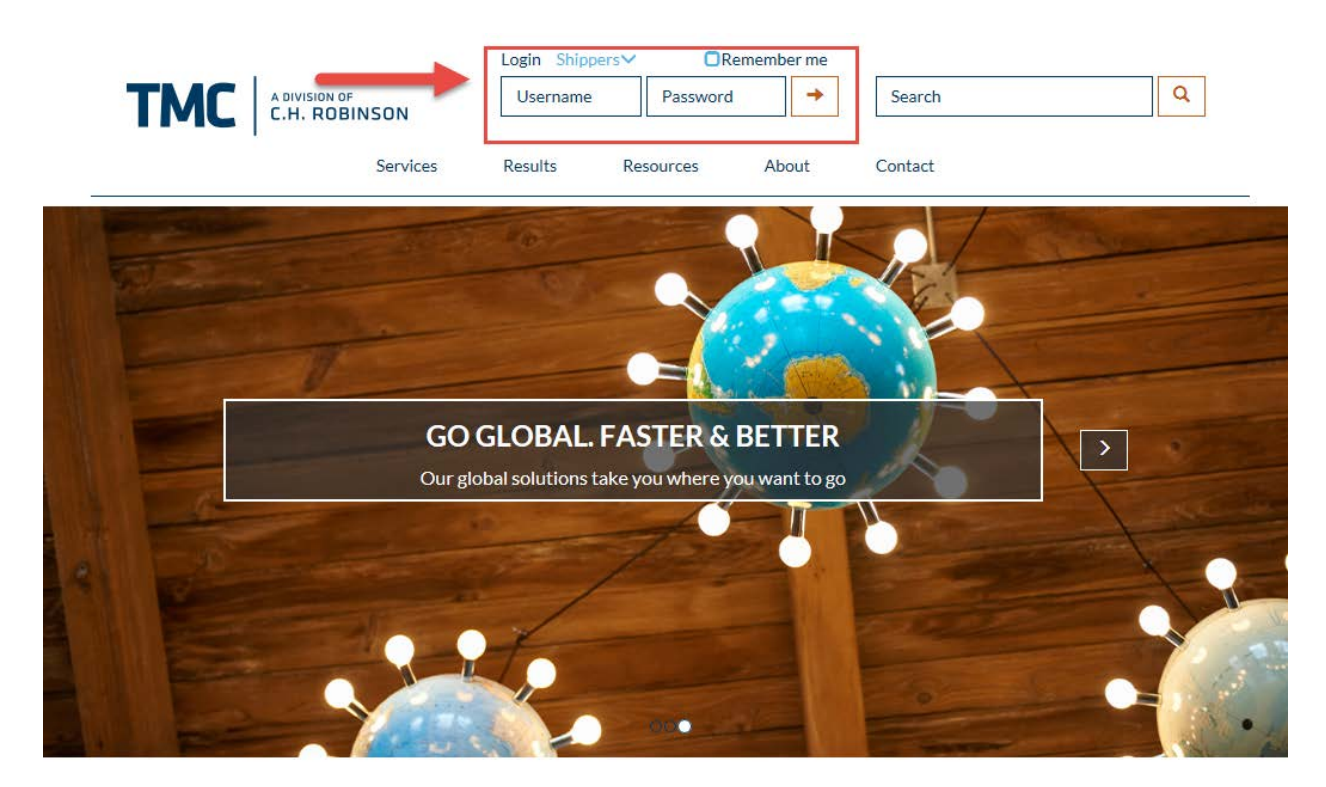

BUILDING A WORLD CLASS SUPPLY CHAIN

 Enter your username and password and click "Login". If you do not have a username please email the TMC Oshkosh team at <u>OshkoshTMC@myTMC.com</u>.

600 West Chicago Avenue | Suite 670 | Chicago, IL 60654

CONFIDENTIAL & PROPRIETARY INFORMATION OF TMC & OSHKOSH CORP

Page 2

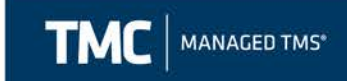

#### **Business Rules for Entering Shipments**

- Small Parcel
  - Less than 150 lbs., non-palletized UPS, FedEx, DHL
  - NOT IN SCOPE- DO NOT ENTER IN PORTAL
- <u>LTL</u>
  - o ≈150-12,500 lbs., less than 20 ft. of trailer
  - MUST BE ENTERED INTO PORTAL
- Full TL
  - o >12,500 lbs., greater than 20 ft. of trailer
  - MUST BE ENTERED INTO PORTAL

#### **Shipment Order Entry**

1. Once logged in, select Manage Shipments then Enter Shipment to begin the order entry process.

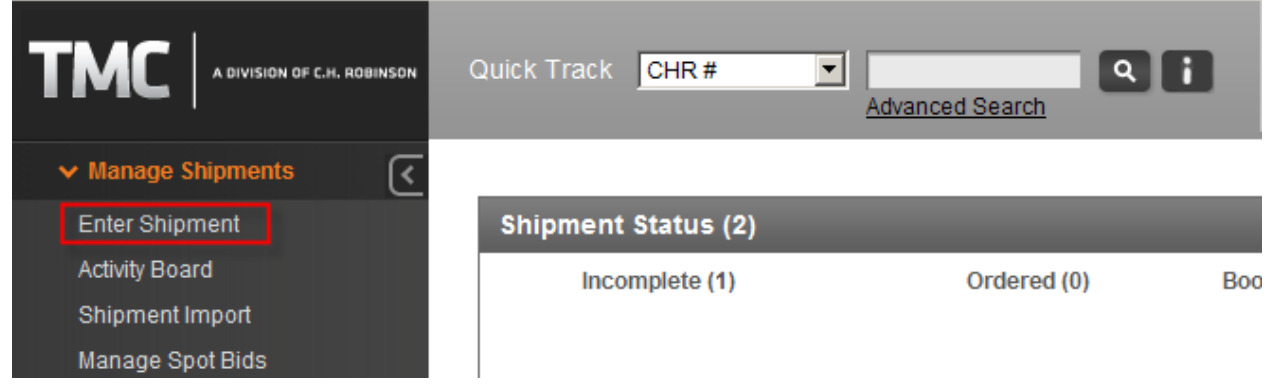

2. Then select the appropriate account that the load you are entering pertains to (each business unit has its own Inbound TL and LTL account).

| Enter Shipment    |                                                             |   |                                 |
|-------------------|-------------------------------------------------------------|---|---------------------------------|
| Select Account: * | C7003464 - Pierce Mfg Inbound LTL, PO Box 2566, OSHKOSH, WI | • |                                 |
|                   |                                                             |   | Create Shipment Create Template |

3. Next, select the Custom Equipment Type (if this is for a TL; all LTL accounts will default the equipment type to LTL) and enter your Route ID if applicable.

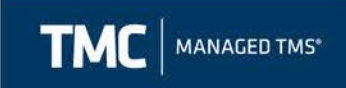

Account C7003464 - Pierce Mfg Inbound LTL, PO Box 2566, OSHKOSH, WI

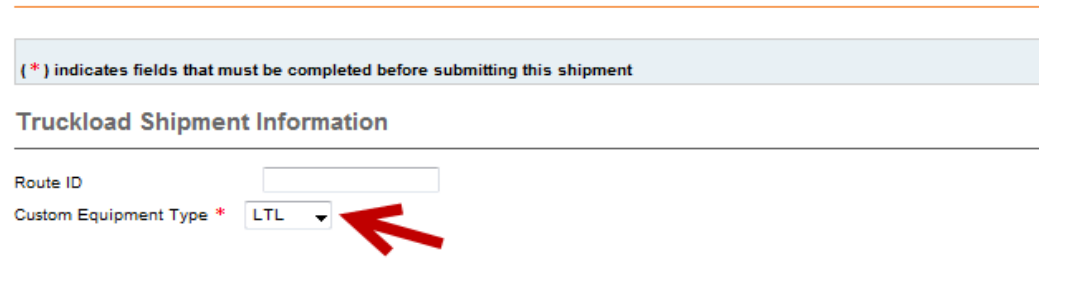

 Your address should automatically be defaulted in the Origin field. If you do not see your shipping location in the Origin field, email <u>OshkoshTMC@mytmc.com</u> and we will add it for you.

| Stops                                                      |                                                                                                    |                                 |
|------------------------------------------------------------|----------------------------------------------------------------------------------------------------|---------------------------------|
| Add an Origin                                              | Add a Destination                                                                                                    | 3                               |
| Y                                                          | Select                                                                                                    |                                 |
| + Requested Pick Up I Special Instructions Search Existing | Select<br>Akron Brass 1615 Old Mansfield Rd Wooster OH 44691-7211 US<br>Akuminum Ladder Company 1430 W Darlington St Florence SC 29501-2124 US<br>Meritor Inc 444 Hebron Rd HEATH OH 43065-1435 US<br>Metal Products 1201 N Perkins St APPLETON WI 54914-3122 US<br>Pierce Manufacturing 1512 38th Ave E BRADENTON FL 34208 US<br>Pierce Manufacturing 2600 American Dr Appleton WI 54915 US<br>Pierce Manufacturing 3100 N McCarthy Rd Appleton WI 54915 US<br>Quality Paint & Coatings 6610 State Road. 44 Pickett WI 54964 US<br>Stoughton Trailers 1111 Veterans Road Stoughton WI 5389 US<br>Vicon Fabricating Company 7200 Justin Way Mentor OH 44060 US<br>Waterous Company 125 Hardman Ave South South Saint Paul MN 55075 US | Latest Scheduled Pick-up Date * |

- 5. Fill in the Requested and Earliest Scheduled Pick-up Date and Time. You may enter an open window of time.
- 6. You may enter any special instructions for the driver, however these are not required.

Stops

| Add a stop to your shipment by clicking one of the buttons ab<br>The stop of the buttons ab<br>The stop of the buttons ab<br>Pierce Manufacturing 1512 | ove. To reorder your stops click and drag the stop into the correct ord | er.                                        |
|----------------------------------------------------------------------------------------------------|-------------------------------------------------------------------------|--------------------------------------------|
| + Requested Pick Up Date * 11/19/2013                                                                                                    | Earliest Scheduled Pick-up Date * 11/19/2013                            | Latest Scheduled Pick-up Date * 11/19/2013 |
|                                                                                                    | *<br>*                                                                  | ~ 7                                        |
| Search Existing Locations or Create New Locations                                                                                                    | ocation                                                                 |                                            |

CONFIDENTIAL & PROPRIETARY INFORMATION OF TMC & OSHKOSH CORP

Page 4

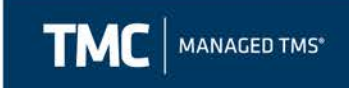

- 7. Once the origin information is set, repeat for the destination (ship to) information.
- 8. Select the destination where the product will be traveling to from your facility. If you do not see the destination location in the drop down menu, select the "Search Existing Locations or Create New Location" hyper link to search for the location.

| Add an Origin Add a Destination            | ove. To reorder your stops click and drag the stop | into the correct order | г.                                                                 |  |
|--------------------------------------------|----------------------------------------------------|------------------------|--------------------------------------------------------------------|--|
| 🗊 + Origin * Select                        |                                                    | •                      |                                                                    |  |
| Requested Pick Up Date * 11/19/2013        | Earliest Scheduled Pick-up Date *                  |                        | Latest Scheduled Pick-up Date *<br>Latest Scheduled Pick-up Time * |  |
| Special Instructions                       |                                                    |                        |                                                                    |  |
|                                            | ~                                                  |                        |                                                                    |  |
| Search Existing Locations or Create New Lo | ocation                                            |                        |                                                                    |  |

9. User just needs to type in the "City" and "State" and select "Search Location" and the system will pull back all of the warehouses that are uploaded for that particular account.

| ✓ Search Existing Locatio | ns or Create New Location |            |                                               |
|---------------------------|---------------------------|------------|-----------------------------------------------|
| Location Name*            |                           | Open Time  |                                               |
| Address*                  |                           | Close Time |                                               |
|                           |                           | Contact*   |                                               |
| City*                     | Appleton                  | Phone*     | Ex: USA: 959-555-2369   INTL: +44.07700900127 |
| State*                    | Wisconsin 🔻               |            |                                               |
| Postal Code*              |                           |            |                                               |
| Country*                  | United States             | •          |                                               |
|                           |                           |            | Search Location Save Location                 |

10. Next, select the "Requested Delivery date".

| ✓                                         | Pierce Manufacturing 1512 38th Ave E BRADENTON FL 34208 US |
|-------------------------------------------|------------------------------------------------------------|
| + Requested Delivery Date                 | * 11/20/2013                                               |
| Special Instructions                      | A                                                          |
| <ul> <li>Search Existing Local</li> </ul> | tions or Create New Location                               |

- 11. You may enter any special instructions for the carrier.
- 12. The final step is to fill out the commodity information. First, select the drop down menu to enter what the commodity type.

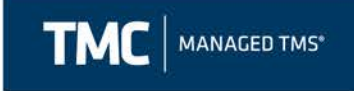

| Commodities                                                |                                    |                 |              |               |       |                |
|------------------------------------------------------------|------------------------------------|-----------------|--------------|---------------|-------|----------------|
| Select from list Select from list Auto parts-hazardous     | or Add Nev<br>ties to your shipmen | / Commoc<br>nt. | lity         | _             |       | _              |
| Auto parts-non nazardous<br>Defense- LVSR<br>Defense-HEMTT | Description *                      | Qty *           | +Packaging * | +Max Weight * | Value | Trailer Feet * |

13. Next, fill out all required fields in the commodity screen. \*\*\*Fields marked with an asterisk are required. If you do not know the freight class, select 70.

| Edit Commodity                                                                                                    |                                      |                                                                                      | × |
|----------------------------------------------------------------------------------------------------|--------------------------------------|--------------------------------------------------------------------------------------|---|
| (+) indicates fields that must be completed before (*) indicates fields that must be completed before (*) in | ore actual Bill of<br>ore submitting | Lading can be printed                                                                | ^ |
| + Commodity Description * Auto Parts Non-Hazardous Part#                                                                                                    | ×                                    | Class *<br>70 V<br>Origin *<br>Defense - North Plant, OSHKOSH, WI V<br>Destination * |   |
| + Packaging * Pallet Qty * Hax Weight (lb) * Value                                                                                                    | Trailer Feet                         | Length (ft)           Length (in)           Width (in)           Height (in)         |   |
| PO Number *                                                                                                    |                                      | -                                                                                    |   |
| Temp Category Dry V                                                                                                    |                                      |                                                                                      | ` |
|                                                                                                    |                                      | Save Cancel                                                                          |   |

## 14. Adding a PO #.a. There is a 21 character limit in the PO# field.

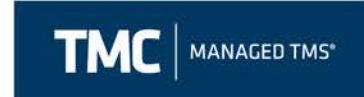

- b. The user is to enter the PO # in the corresponding field if the PO is 21 characters or less.
- c. If the user has more than 21 characters, type the word "Multiple" in the PO# field.

| Reference Numbers   |          |
|---------------------|----------|
| PO Number *         | Multiple |
| Customer Specific 2 |          |
| Notes               |          |
|                     | <u> </u> |
|                     | -        |

d. The user will then add the PO #'s to the origin "Special Instruction" field.

Stops

| Add an Origin Add a Destination           | above. To reorder your stops click and drag the stop into the co | rrect order.                             |
|-------------------------------------------|------------------------------------------------------------------|------------------------------------------|
| ♥                                         |                                                                  | •                                        |
| + Requested Pick Up Date 11/19/2013       | Earliest Scheduled Pick-up Date 11/19/2013                       | Latest Scheduled Pick-up Date 11/19/2013 |
| Special Instructions                      |                                                                  |                                          |
| PO# 1231245, 12345687,1234578             | <u>^</u>                                                         |                                          |
|                                           | -                                                                |                                          |
| > Search Existing Locations or Create New | Location                                                         |                                          |

c. The user also has the option to add multiple commodities for each of their corresponding PO#'s.

| Stops                                                                                         |                                                                    |                                          |  |
|-----------------------------------------------------------------------------------------------|--------------------------------------------------------------------|------------------------------------------|--|
| Add an Origin Add a Destination<br>Add a stop to your shipment by clicking one of the buttons | above. To reorder your stops click and drag the stop into the corr | rect order.                              |  |
| ✓                                                                                             |                                                                    | -                                        |  |
| + Requested Pick Up Date 11/19/2013                                                           | Earliest Scheduled Pick-up Date 11/19/2013                         | Latest Scheduled Pick-up Date 11/19/2013 |  |
| Special Instructions                                                                          |                                                                    |                                          |  |
| PO# 1231245, 12345687,1234578                                                                 | 4                                                                  |                                          |  |
| > Search Existing Locations or Create New                                                     | Location                                                           |                                          |  |

Once the item requirements are filled in, select "Save".

| _ | Save | Cancel |
|---|------|--------|
|   |      |        |

15. The user has the option to send an email of the BOL once the load has been booked. The user can input the email address they would like to have the email sent to in the field shown below. They will also need to ensure

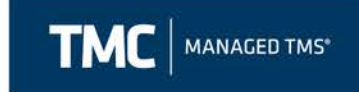

that the box is checked if they want the email to be sent. If they don't want to send the email they can uncheck the box. If there are multiple email addresses they can be separated using a semi-colon (;) Commodities

| Select from list      | - Add Nev                         | w Commod | lity Search   |                     |   |
|-----------------------|-----------------------------------|----------|---------------|---------------------|---|
| Jse the grid below to | add commodities to your shipment. |          |               |                     |   |
| Commodity Infor       | mation                            |          |               |                     |   |
|                       | + Commodity Description *         | Qty *    | + Packaging * | + Max Weight (Ib) * |   |
| Totals:               |                                   | 0        |               | 0                   | 0 |
|                       |                                   |          |               |                     |   |
| BOL E-mail            | Recipient List                    |          |               |                     |   |
| Email a copy          | of the BOL                        |          |               |                     | _ |
| clynn@oshkoshc        | orp.com                           |          |               |                     |   |
| Separate multiple     | email addresses with a semi-c     | olon (;) |               |                     |   |

16. Once you have reviewed the order and all information is correct, select "Submit".

| All shipments subject to Cargo Claim Policy |                 |        |  |  |  |  |  |
|---------------------------------------------|-----------------|--------|--|--|--|--|--|
|                                             |                 |        |  |  |  |  |  |
| View Routing Guide                          | Submit Shipment | Cancel |  |  |  |  |  |

17. The next screen that appears is confirmation that the order when through to TMC. This is called the CHRW Confirmation Number. From here, the user can also view the shipment detail they have just entered or copy the shipment (to create a new load).

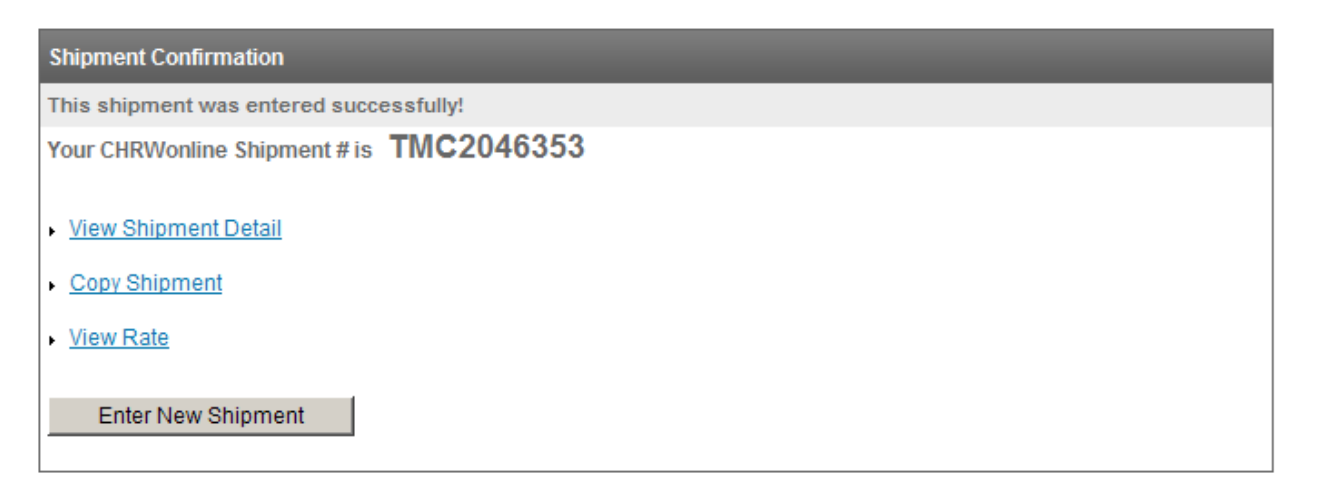

18. Once the load has been submitted it will take, on average, 5 to 10 minutes for the load to process in our system. Once the load has been processed, a menu of icons will appear at the top of the load detail screen.

600 West Chicago Avenue | Suite 670 | Chicago, IL 60654

CONFIDENTIAL & PROPRIETARY INFORMATION OF TMC & OSHKOSH CORP

Page 8

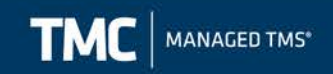

#### **Shipment Detail**

🗟 \Lambda 🔁 🌄 🖻 🛃 式 🕼 🛃

Cancel Shipment

600 West Chicago Avenue | Suite 670 | Chicago, IL 60654

CONFIDENTIAL & PROPRIETARY INFORMATION OF TMC & OSHKOSH CORP

Page | 9

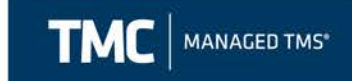

#### **Activity Board Overview**

- 1. To view any loads entered into the system go to the "Manage Shipments" menu and select "Activity Board". You may view up to one week at a time by updating the "Activity Date" fields.
- 2. Click on the icon to view the shipment detail of any load on your Activity Board.

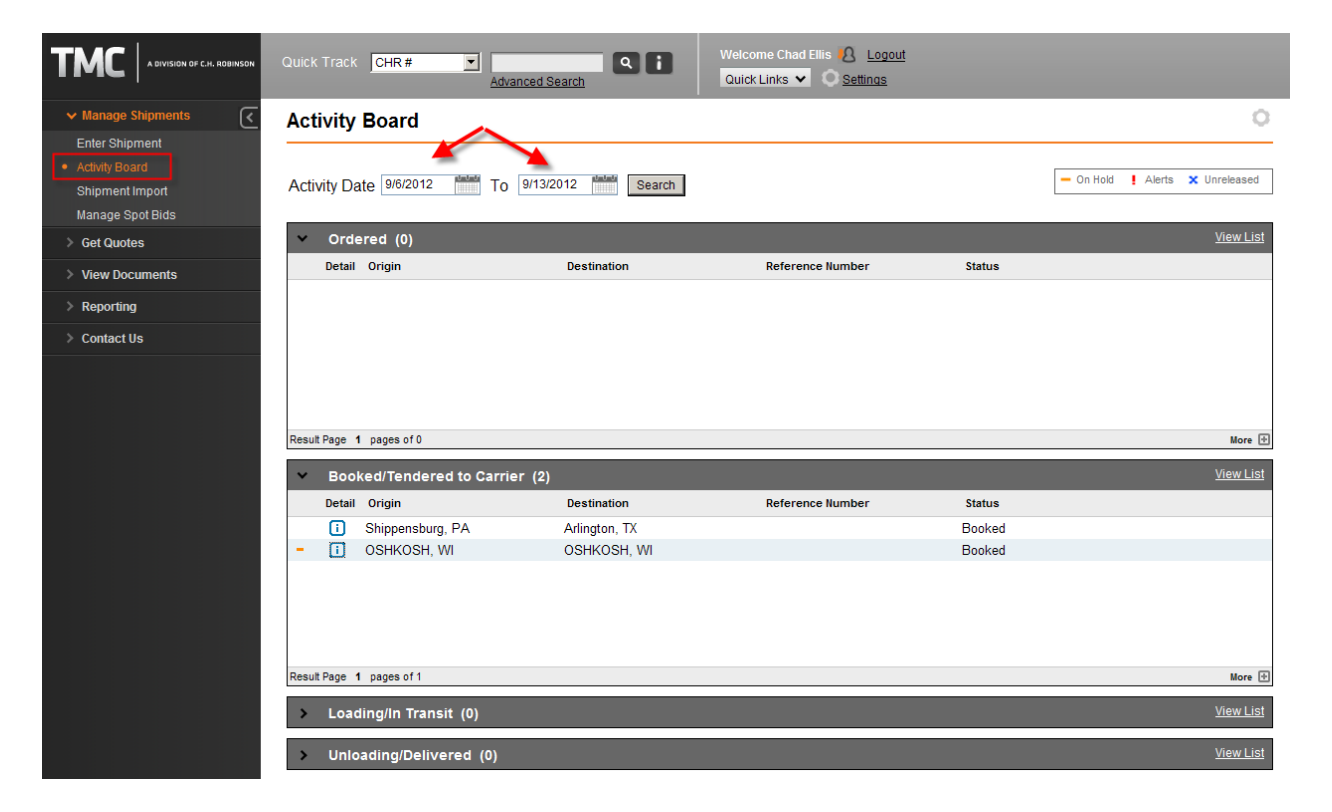

600 West Chicago Avenue | Suite 670 | Chicago, IL 60654

Page | 10

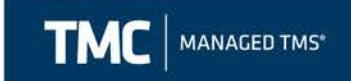

#### Editing a Shipment

1. To edit a shipment, select the Edit hyperlink from the Shipment Detail screen.

| Shipment Detail              | l                              |                     |                                                                     |                 | Dices   |  |  |
|------------------------------|--------------------------------|---------------------|---------------------------------------------------------------------|-----------------|---------|--|--|
| ▯◮▯◧▨▫◁                      | A 🔒                            |                     |                                                                     | Cancel Shipment | Copy E  |  |  |
| Customer:                    |                                | Ta Inbound LTL      | Oshkosh, WLIC700348                                                 | 21              |         |  |  |
| Reference Number(s)          |                                |                     |                                                                     |                 |         |  |  |
| Shipment Status              |                                |                     | Shipment Contact Ir                                                 | formation       |         |  |  |
| Status<br>CHR Number(s):     | Booked<br>100188684<br>Number) | Load                | Anthony Coomers (CHRobinson.com<br>TMC JOHN DEERE<br>240 044 2027 / |                 |         |  |  |
| Mode                         | LTL (LTL)                      |                     |                                                                     |                 |         |  |  |
| Custom Equipment LTL<br>Type |                                |                     |                                                                     |                 |         |  |  |
| Miles<br>BL/AWB #:           | 2                              |                     |                                                                     |                 |         |  |  |
| Over-dimensional:            | No                             |                     |                                                                     |                 |         |  |  |
| > Origin (Sto                | p 1) <i>Jax</i> Manufactu      | 002                 | _                                                                   | _               | _       |  |  |
| > Destination                | (Stop 2) <u>Advance</u>        | d Millary Packaging | _                                                                   | _               | _       |  |  |
| Carrier Information          |                                | _                   |                                                                     | _               |         |  |  |
|                              |                                |                     |                                                                     | Remove          | Carrier |  |  |
| Carrier Name                 | Driver Info                    | Pro#/Flight#        | Trailer #                                                           | Tractor #       | Stops   |  |  |
| CHRobinson                   |                                |                     |                                                                     |                 |         |  |  |

- 2. Make the changes as necessary then make sure to save any changes made to the commodities.
- 3. Click Submit Changes on the main shipment screen in order for the changes to successfully save. You will receive a notification that your shipment edit has been submitted.

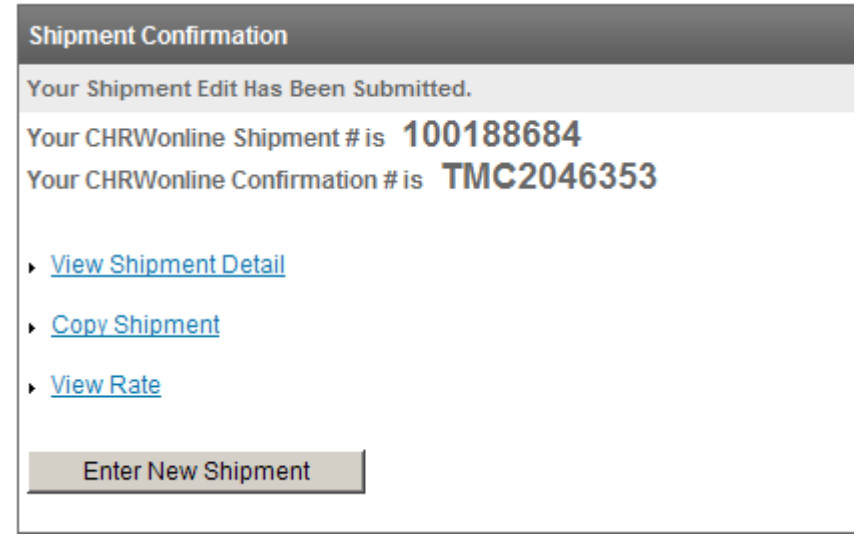

CONFIDENTIAL & PROPRIETARY INFORMATION OF TMC & OSHKOSH CORP

Page | 11

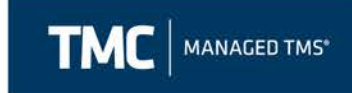

4. If a shipment has already been booked, you will need to contact <u>OshkoshTMC@mytmc.com</u> to add or delete a stop.

#### TMC BOL

1. TMC's web portal gives you the option of using a standard BOL for your Oshkosh shipment. Once the carrier is booked on the load, search by the TMC Confirmation # by the quick track option at the top of the screen.

| TMC   | A DIVISION OF C.M. ROBINSON QUICK TRACK CHR#                                   | 100188684     Image: Charlenge Charlenge |     |
|-------|--------------------------------------------------------------------------------|----------------------------------------------------------------------------------------------------|-----|
| 1.    | There are two ways to<br>a. The first option is to s<br>order and then click t | o view the BOL.<br>elect the i icon that is to the left side of th<br>he BOL Link.                                                                                                    | е   |
|       |                                                                                |                                                                                                    |     |
| Shipr | ment Detail                                                                    | <u>Close</u> X                                                                                                    |     |
| Shipr | ment Detail<br>🖻 🗱 🖻 🖻 🕰 🌆 🛃                                                   | <u>Close</u> X<br><u>Cancel Shipment</u> <u>Copy</u> <u>Edit</u>                                                                                                    |     |
| Shipr | ment Detail<br>■ 🗊 🖻 ब 🏔 🖶<br>b. The second option is t<br>icon.               | Cancel Shipment       Copy       Edit         o click the BOL icon next to the shipment det                                                                                                    | tai |

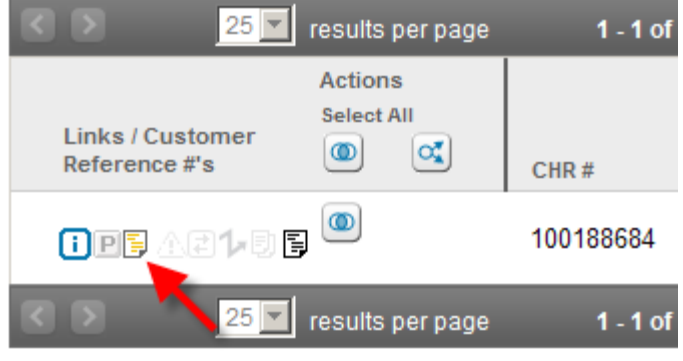

5. You may require Adobe Software to print the BOL, if this is the case, please download it prior to printing.

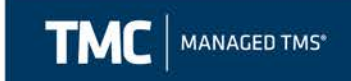

#### **Calculating Transit Times**

If you are unsure of the transit time for your particular shipment, you may use Navisphere to find the proper transit time to ensure the correct Requested Delivery Date. To do this, go to the "Get Quotes" section and select "Standard Transit Times."

|                        | Quick Track CHR #     | Advanced Search |
|------------------------|-----------------------|-----------------|
| > Manage Shipments     |                       |                 |
| ✓ Get Quotes           | Shipment Status (325) |                 |
| Standard Transit Times | Incomplete (0)        | Ordered (23)    |
| Search Routing Guide   |                       |                 |
| Import Routing Guide   |                       |                 |
| Get A Quote            |                       |                 |
| > View Documents       |                       |                 |
| > Reporting            | No Data Found         |                 |
| > Contact Us           |                       |                 |

You can then choose between LTL or Truckload shipment options. Once you have selected your mode you will then fill out the origin zip and destination zip to calculate the transit.

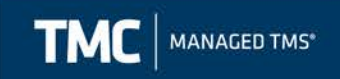

| LTL Trucklo                                                                                                    | ad                                                              |  |  |  |  |  |  |
|----------------------------------------------------------------------------------------------------|-----------------------------------------------------------------|--|--|--|--|--|--|
| Enter the origin and destination Postal codes for the shipment you would like to get the standard transit time.<br>Then click on the 'Get Standard Transit Time' button to view the results. |                                                                 |  |  |  |  |  |  |
| (*) indicates required f                                                                                                    | ields                                                           |  |  |  |  |  |  |
| Account *                                                                                                    | C7041171 - Oshkosh- LTL GET- A- Quote, PO Box 2566, Oshkosh, WI |  |  |  |  |  |  |
| Origin Postal Code: *                                                                                                    |                                                                 |  |  |  |  |  |  |
| Destination Postal Code                                                                                                    | e:*                                                             |  |  |  |  |  |  |
| OR                                                                                                    |                                                                 |  |  |  |  |  |  |
| Origin Address                                                                                                    |                                                                 |  |  |  |  |  |  |
| Destination Address                                                                                                    |                                                                 |  |  |  |  |  |  |
|                                                                                                    | * Partial addresses accepted                                    |  |  |  |  |  |  |
| Display Route On Map                                                                                                    |                                                                 |  |  |  |  |  |  |
|                                                                                                    | Get Standard Transit Time                                       |  |  |  |  |  |  |

#### **Creating and Using a Shipment Template**

Additionally, you may create a template if you have certain shipment parameters that are frequently occurring on a given lane. A template can be created in the same manner as entering a shipment. From the menu panel select Manage Shipments  $\rightarrow$  Enter Shipment. Then select the account for which you need to create a template for and select "Create Template"

| Enter Shipment                                                             |                 |                 |
|----------------------------------------------------------------------------|-----------------|-----------------|
| Select Account.* C7016861 - McNeilus Inbound LTL, PO Box 2566, OSHKOSH, WI |                 |                 |
| Select Shipment Type: LTL -                                                |                 |                 |
|                                                                            | Create Shipment | Create Template |

From this point you will include any pertinent information that you want to include on your template (i.e. shipping location, delivery location, pallet count, etc.) Then once you have filled out all the information you want to include on the template, you will name the template and save it.

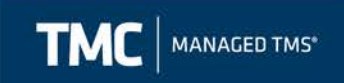

Commodities

| Select from list<br>e the grid below to ad | or Add N             | ew Comm | nodity     |             |       |                  |            |                           |        |
|--------------------------------------------|----------------------|---------|------------|-------------|-------|------------------|------------|---------------------------|--------|
| ommodity Informa                           | ation                |         |            |             |       |                  |            |                           |        |
| +Co                                        | ommodity Description | Qty     | +Packaging | +Max Weight | Value | Trailer Feet     | VIN #      | Pallets                   | Origin |
|                                            |                      |         |            |             |       |                  |            |                           |        |
|                                            |                      |         |            |             |       |                  |            |                           |        |
|                                            |                      |         |            |             |       |                  |            |                           |        |
|                                            |                      |         |            |             |       |                  |            |                           |        |
|                                            |                      |         |            |             |       |                  |            |                           |        |
|                                            |                      |         |            |             |       |                  |            |                           |        |
|                                            |                      |         |            |             |       |                  |            |                           |        |
| ave Shipme                                 | ent as Template      |         |            |             |       |                  |            |                           |        |
|                                            |                      |         |            |             |       |                  |            |                           |        |
| mplate Name                                |                      |         |            |             |       |                  |            |                           |        |
| 🖲 User Templa📢                             |                      |         |            |             |       |                  |            |                           |        |
| Customer Temp                              | plate                |         |            |             |       |                  |            | <b>\</b>                  |        |
|                                            |                      |         |            |             |       | All shipment     | ts subject | to <u>Cargo Claim Pol</u> | licy   |
|                                            |                      |         |            |             | 1     | /iew Routing Gui | de         | Save Template             | Cancel |

Now that the template is saved you can use it by accessing it from the "Enter Shipment" screen and selecting the template you want to use from the drop down menu and clicking the load button:

| Enter Shipment                                                              |                                 |
|-----------------------------------------------------------------------------|---------------------------------|
| Select Account: * C7016881 - McNeilus Inbound LTL, PO Box 2566, OSHKOSH, WI |                                 |
|                                                                             | Create Shipment Create Template |
| User Templates                                                              |                                 |
| Select Template: MATV return rads 🗸 Load                                    |                                 |

The system will then load the template that you created and all you will have to edit is any of the required fields (i.e. dates, weight, po#, etc.) that would only become available when the order is ready to ship. Once that info is edited, you can submit the shipment.

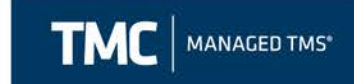

#### Important Information

- 1. If an employee changes email addresses or is no longer with the company, it is important that their email address is not used for shipment entry. Each person entering orders online must have their own log in and password.
- 2. If you need your password reset, please email <u>OshkoshTMC@myTMC.com</u> and someone from the account team will reset it for you.

#### FAQ

Q: What if I don't see my order on the activity board immediately after I enter it? A: An order will take about 5-10 minutes to populate the activity board after you enter it. If you still do not see it after 30 minutes, contact your TMC representative.

Q: What if a PO changes and I need to update the shipment I already entered or if I entered it incorrectly?

A: You are able to edit the shipment only if it is not booked with a carrier. See the section above for steps on how to edit. If a carrier is booked, however, you will need to contact TMC to change the shipment.

Q: What if I ship direct to a customer and not to Oshkosh? Should I enter this shipment in TMC?

A: Yes, there are Inbound Third Party accounts setup for each business unit specifically for you to use to enter these shipments.